# Recibo Digital

Tutorial para la firma y descarga

**DIRECCIÓN GENERAL DE PERSONAL** 

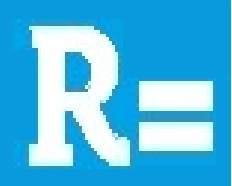

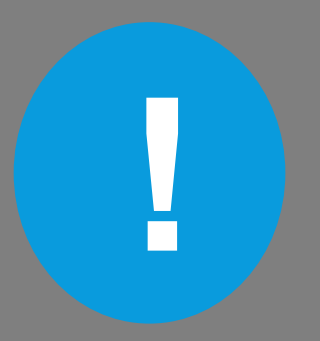

Si aún no disponés de usuario y contraseña de la red municipal, comenzá por el Tutorial para la autogestión de Clave Unificada.

#### Ingresá a Gestiones Personales para descargar tu recibo de haberes.

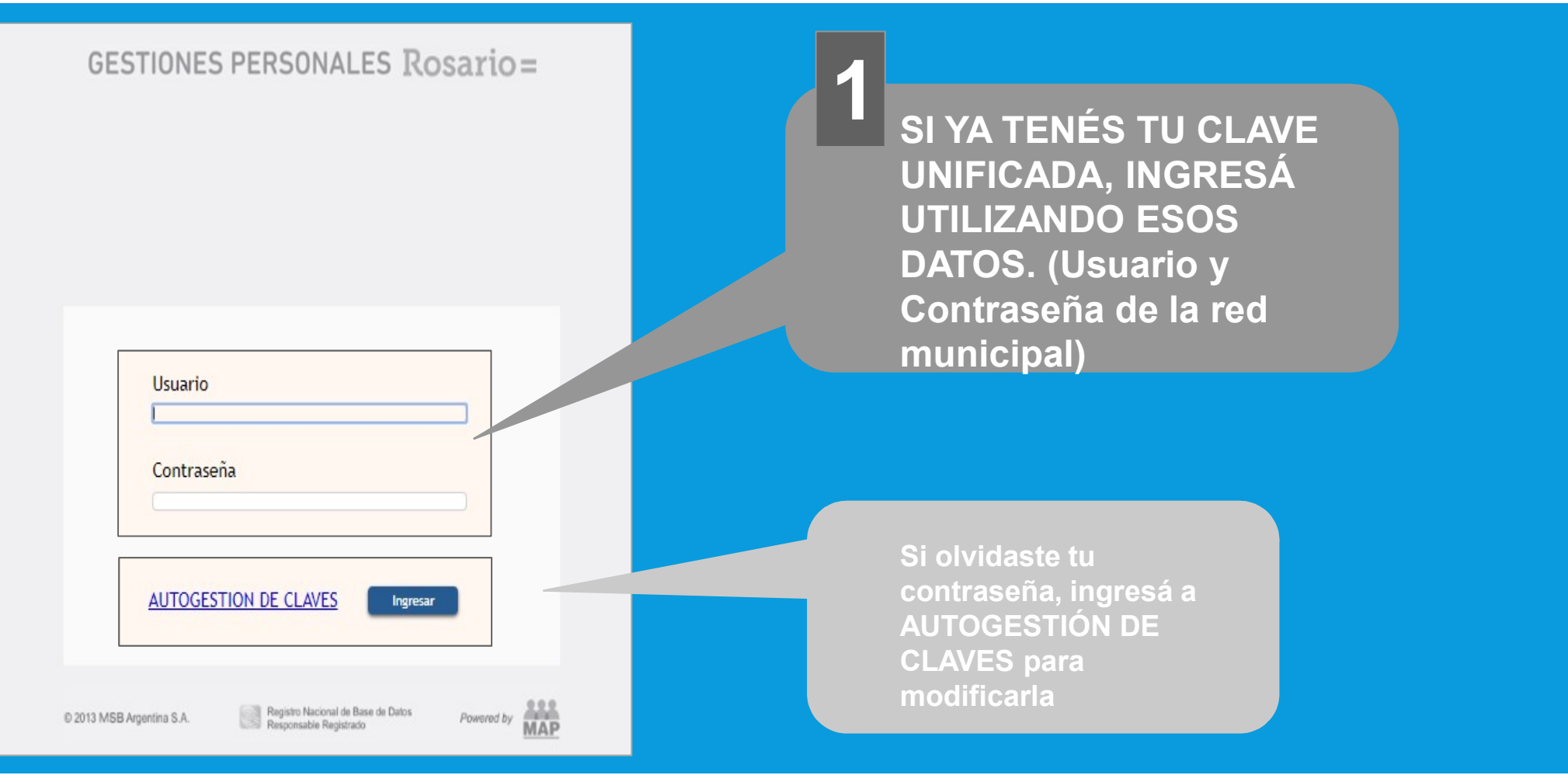

#### Al ingresar verás 6 pestañas: Notificaciones, Datos Personales, Recibos Digitales, AFIP F-572, AFIP F-649 y Detalle Cálculo IIGG

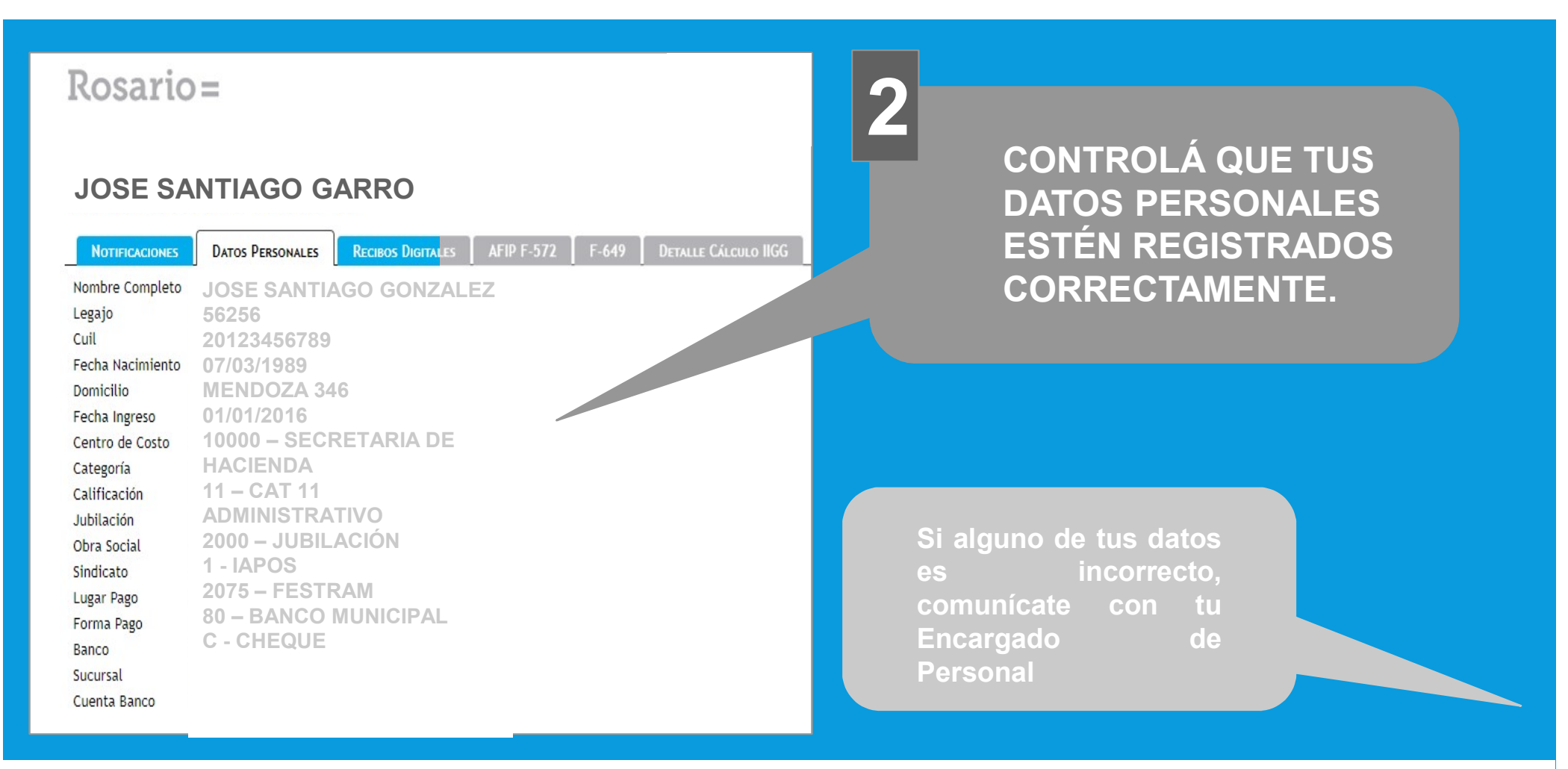

# En la pestaña Notificaciones podrás ver los avisos de tareas pendientes y realizadas

| Rosario=                                                                                                    |                                                                          |
|----------------------------------------------------------------------------------------------------|--------------------------------------------------------------------------|
| JOSE SANTIAGO GARRO   NOTIFICACIONES DATOS PERSONALES RECIBOS DIGITALES AFIP F-572 F-   Estado Pendiente   Circuito (Todos)     _ Eccha / Hora Asunto Referencia Tipo Usuario Resuelta   0708/18 11:46 Recibo de haberes disponible para firmar M8071 Actividad | ESTA NOTIFICACIÓN<br>INDICA QUE TENÉS<br>UN RECIBO<br>PENDIENTE DE FIRMA |
| © 2018 MS8 Argentina S.A. Registro Nacional de Base de Datos Responsable Registrado                                                                                                    |                                                                          |

#### En la pestaña Recibos Digitales podrás visualizar tus recibos de haberes.

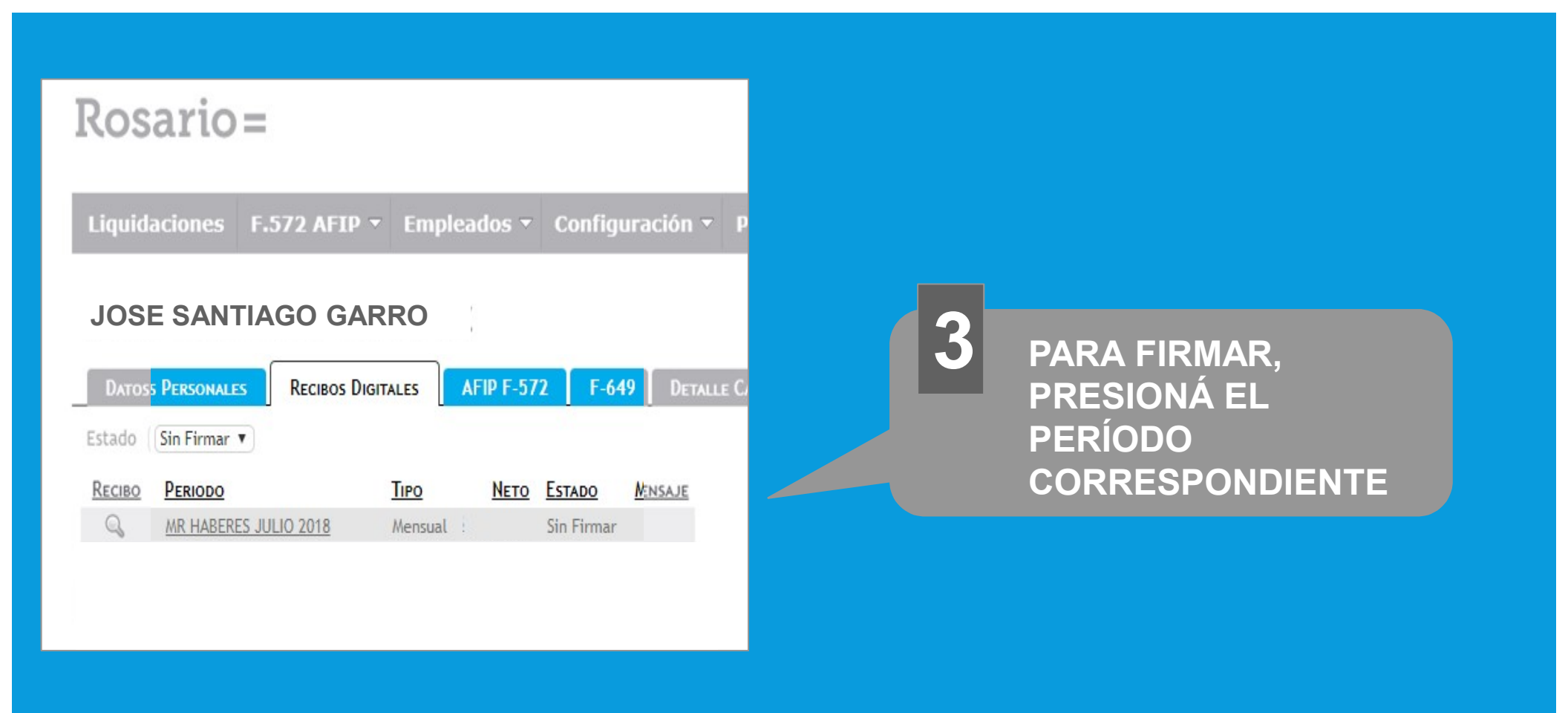

#### En esta pantalla podrás visualizar el Recibo Digital

| Rosario=                                      |   |                                         |
|-----------------------------------------------|---|-----------------------------------------|
| Liquidaciones F.572 AFIP - Empleados - Config |   |                                         |
| JOSE SANTIAGO GARRO                           | 4 | PARA ACCEDER A TU<br>RECIBO DE HABERES, |
| Periodo MR HABERES JULIO 2018<br>Tipo Mensual |   | PRESIONÀ EL BOTÓN<br>VER RECIBO         |
| Estado Sin Firmar<br>Mensaje                  |   |                                         |
| Ver Recibo Volver                             |   |                                         |

#### Tu recibo está listo para ser impreso o descargado.

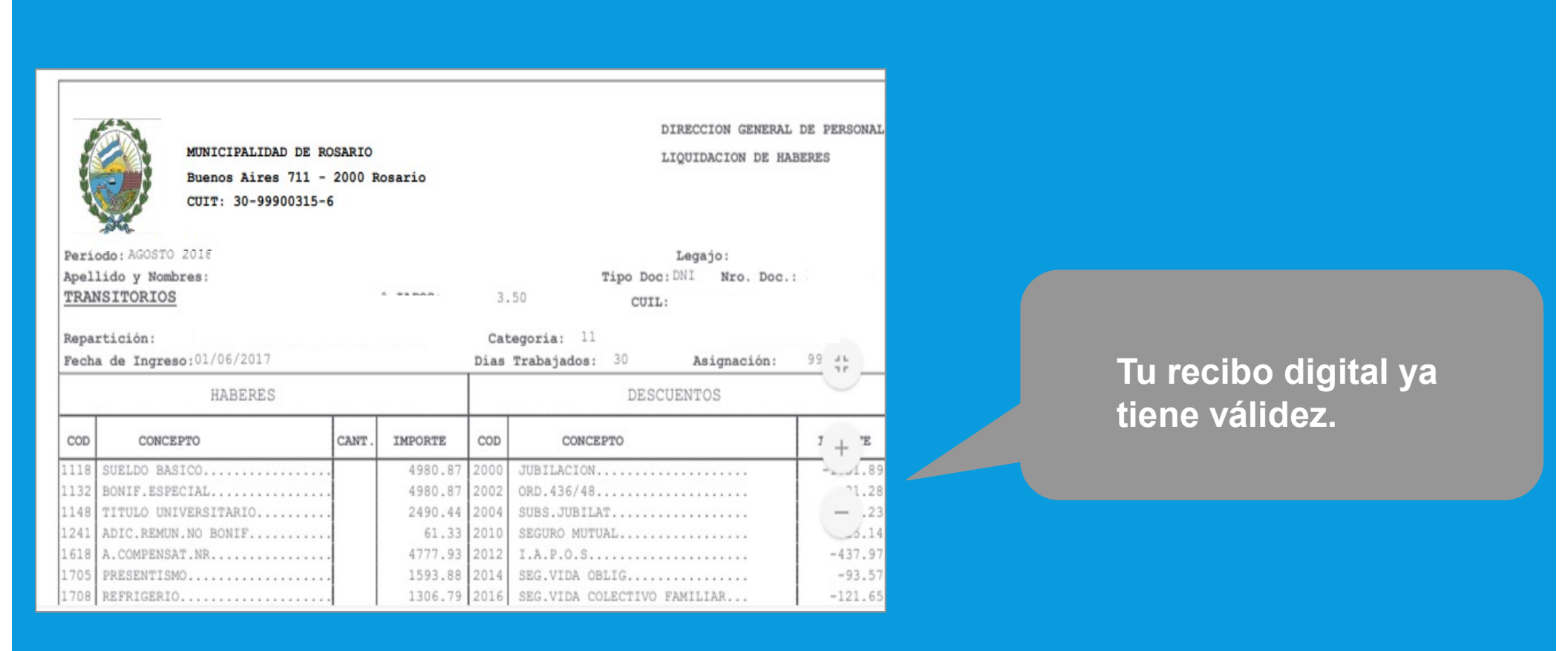

#### Para descargar tu recibo desde un navegador Mozilla.

| ף <b>t</b> ∣∔                                                                                |                                                   |                                          |                              |                                                               | 5                                        | Si necesitas imprimir una copia de<br>tu recibo, podrás realizarlo desde<br>aquí.<br>El recibo está configurado para |
|----------------------------------------------------------------------------------------------|---------------------------------------------------|------------------------------------------|------------------------------|---------------------------------------------------------------|------------------------------------------|----------------------------------------------------------------------------------------------------|
| MUNICIP<br>Buenos<br>CUIT: 3<br>Período: AGOSTO 2018<br>Apellido y Nombres: 4<br>PERMANENTES | LIDAD DE ROSARI<br>ires 711 - 2000<br>-99900315-6 | )<br>Rosario                             |                              | DIRECCION GENERA<br>LIQUIDACION DE H                          | L DE PERSONAL<br>ABERES                  | impresiones en hojas tamaño A4                                                                                       |
| Repartición: 2040<br>Fecha de Ingreso: 01/06                                                 | 2012 Antigüeda                                    | d: 6                                     | Días                         | Trabajados: 30 Asignación:                                    | 16341.78                                 | HACE CLICK AQUÍ PARA                                                                                                 |
| HAE                                                                                          | ERES                                              |                                          |                              | DESCUENTOS                                                    |                                          | DESCAGAR.                                                                                                    |
| COD CONCEPTO                                                                                 | CAN                                               | . IMPORTE                                | COD                          | CONCEPTO                                                      | IMPORTE                                  | Te recomendamos crear                                                                                                |
| 1118 SUELDO BASICO<br>1130 RESP.JERARQUICA<br>1140 BONIF.ANTIG<br>1148 TITULO UNIVERSITAR    |                                                   | 8170.89<br>8170.89<br>1961.01<br>4085.45 | 2000<br>2002<br>2004<br>2010 | JUBILACION.<br>ORD.436/48.<br>SUBS.JUBILAT.<br>SEGURO MUTUAL. | -3935.10<br>-70.27<br>-326.84<br>-281.08 | una carpeta en tu equipo<br>para guardar los recibos                                                                 |
| 1254 FUN.LIQ.REG.AC                                                                          |                                                   | 5719.62                                  | 2012                         | I.A.P.O.S                                                     | -983.78                                  |                                                                                                    |

### Para descargar tu recibo desde un navegador Google Chrome.

| pdf                                                                                                    |        | 1 /                                                 | 1                                    | C :                                                                       | DE PERSONA           | Si necesitas imprimir una copia de<br>tu recibo, podrás realizarlo desde<br>aquí.<br>El recibo está configurado para<br>impresiones en hoias tamaño A4 |
|----------------------------------------------------------------------------------------------------|--------|-----------------------------------------------------|--------------------------------------|---------------------------------------------------------------------------|----------------------|----------------------------------------------------------------------------------------------------|
| MUNICIPALIDAD DE RO<br>Buenos Aires 711 - 2<br>CUIT: 30-99900315-6<br>o: AGOSTO 2018<br>do y Nombres: S<br><u>NENTES</u><br>ción: 407 | 2000 R | osario                                              | Días                                 | LIQUIDACION DE HA                                                         | ABERES               |                                                                                                    |
| HABERES                                                                                                    | ledad. |                                                     | Dias                                 | DESCUENTOS                                                                |                      | HACE CLICK AQUI PARA<br>DESCAGAR.                                                                                                    |
| CONCEPTO                                                                                                    | CANT . | IMPORTE                                             | COD                                  | CONCEPTO                                                                  | 1 + Е                | Te recomendamos crear una                                                                                                    |
| ELDO BASICO<br>SP.JERARQUICA<br>NIF.ANTIG<br>TULO UNIVERSITARIO<br>N.LIQ.REG.AC.                                                      |        | 8170.89<br>8170.89<br>1961.01<br>4085.45<br>5719.62 | 2000<br>2002<br>2004<br>2010<br>2012 | JUBILACION<br>ORD.436/48.<br>SUBS.JUBILAT.<br>SEGURO MUTUAL<br>I.A.P.O.S. | -3935.10<br>).27<br> | carpeta en tu equipo para<br>guardar los recibos que<br>descargues.                                                                                    |

## Para descargar tu recibo desde un navegador Edge (Internet Explorer).

| Peri<br>Apel<br>PER<br>Repar                         | MUNICIPALIDAD DE RD<br>Buenos Aires 711 - 3<br>CUIT: 30-99900315-6<br>iodo: AGOSTO 2018<br>11ido y Nombres: :<br>MANENTES<br>rtición: 20400 | SAR 10<br>2000 R | osatio                                                                    |                                                      | DIRECCION GENERAL DE PERSONAL<br>LIQUIDACION DE HABERES             | Si necesitas imprimir una copia de<br>tu recibo, podrás realizarlo desde<br>aquí.<br>El recibo está configurado para<br>impresiones en hojas tamaño A4 |
|------------------------------------------------------|----------------------------------------------------------------------------------------------------|------------------|---------------------------------------------------------------------------|------------------------------------------------------|---------------------------------------------------------------------|----------------------------------------------------------------------------------------------------|
| - CCAN                                               | HABERES                                                                                                    | ucudu.           | -                                                                         | bias                                                 | DESCUENTOS                                                          | HACE CLICK AQUÍ PARA                                                                                                    |
| 000                                                  | CONCEPTO                                                                                                    | CANT.            | IMPORTE                                                                   | 000                                                  | CONCEPTO IMPORTE                                                    | DESCAGAR.                                                                                                    |
| 1118<br>1130<br>1140<br>1148<br>1254<br>1705<br>1708 | SUELDO BASICO.<br>RESP.JERARQUICA.<br>BONIF.ANTIG.<br>TITULO UNIVERSITARIO.<br>FUN.LIQ.REG.AC.<br>PRESENTISMO.<br>REFERIGERIO.              |                  | 8170.89<br>8170.89<br>1961.01<br>4085.45<br>5719.62<br>1307.34<br>1306.79 | 2000<br>2002<br>2004<br>2010<br>2012<br>2014<br>2016 | Imprimir   -3935.10     -70.27   -326.84     Guardar como   -281.08 | Te recomendamos crear<br>una carpeta en tu equipo<br>para guardar los recibos                                                                          |

#### En esta pantalla podrás visualizar tu historial de recibos digitales.

| Rosa                    | ario=                     |                        |                      |                     |
|-------------------------|---------------------------|------------------------|----------------------|---------------------|
| Liquidad                | ciones F.572 AFIP - En    | npleados 👻 Configuraci | ión – Procesos       |                     |
| JOS                     | SE SANTIAGO G             | ARRO                   |                      | DRESIONÁ EL DEDÍODO |
| D                       |                           |                        | D                    | FRESIONA LE FERIODO |
| DATOS P                 | RECIBOS DIGITALES         | AFIP F-372 F-649       | DETALLE CALCULO IIGG | CORRESPONDIENTE AL  |
| Estado [(T              | Todos) 🔻                  |                        |                      |                     |
| <u> Песіво</u> <u>Р</u> | Periodo <u>Tipo</u>       | Neto Estado Mensaje    |                      | RECIBO QUE QUIERAS  |
| Q <u>1</u>              | MR HABERES AGOSTO 2018    | Firmado                |                      |                     |
| Q 1                     | MR HABERES JULIO 2018     | Firmado                |                      |                     |
|                         | MR HABERES JUNIO 2018     | Firmado                |                      |                     |
|                         | MR SAC 1° SEMESTRE 2018   | Firmado                |                      |                     |
|                         | MR HABERES MAYO 2018      | Firmado                |                      |                     |
|                         | MR HABERES ABRIL 2018     | Firmado                |                      |                     |
| Q. 1                    | MR HABERES MARZO 2018     | Firmado                |                      |                     |
|                         | MR HABERES FEBRERO 2018   | Firmado                |                      |                     |
| Q. <u>N</u>             | MR HABERES ENERO 2018     | Firmado                |                      |                     |
| Q 1                     | MR HABERES DICIEMBRE 2017 | Firmado                |                      |                     |
| Q L                     | MR SAC 2"SEMESTRE 2017    | Firmado                |                      |                     |

# En las pestañas AFIP F-572, AFIP F-649 y DETALLE CÁLCULO IIGG podrás visualizar información relacionada a Impuesto a las Ganancias.

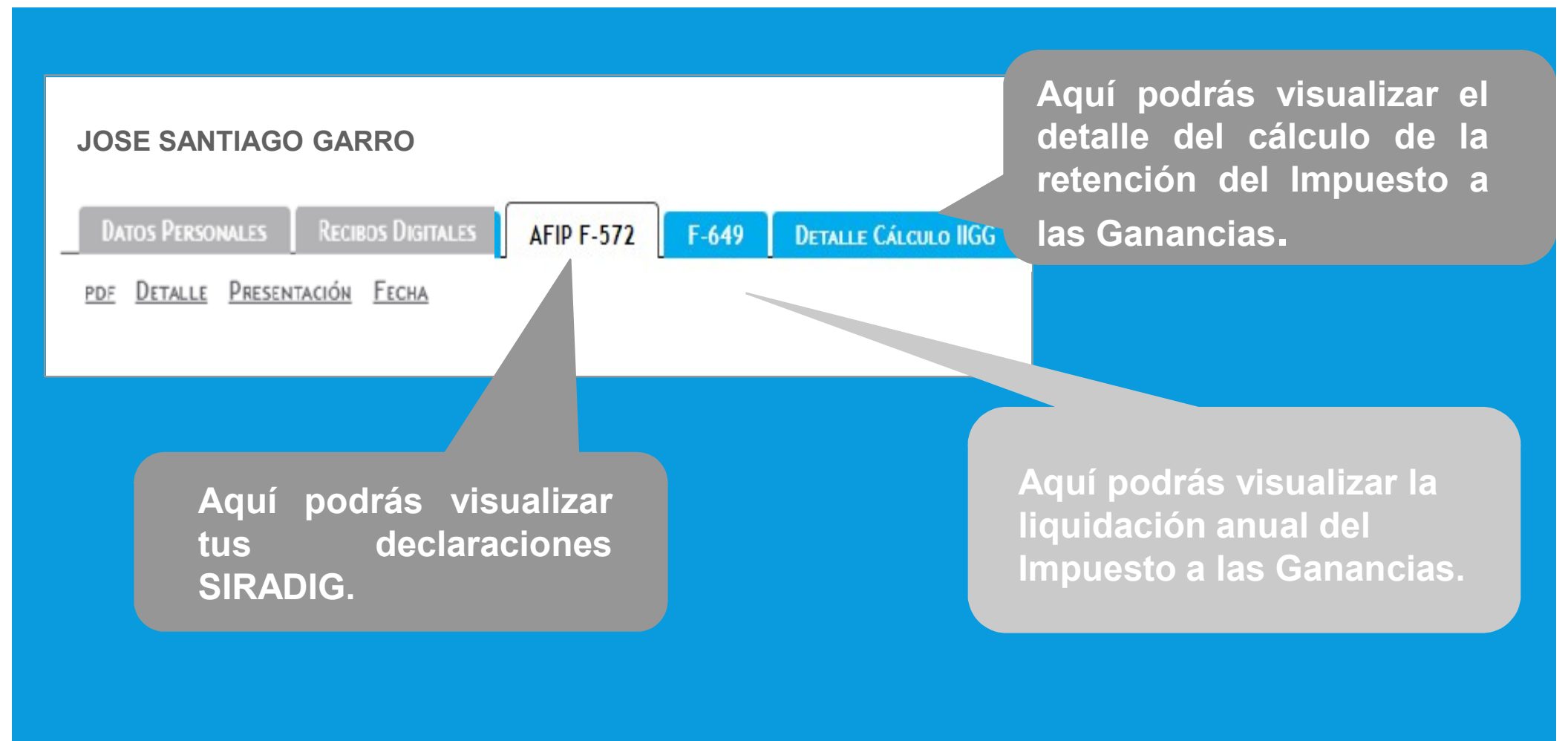

#### Cuando hayas finalizado, deberás cerrar sesión.

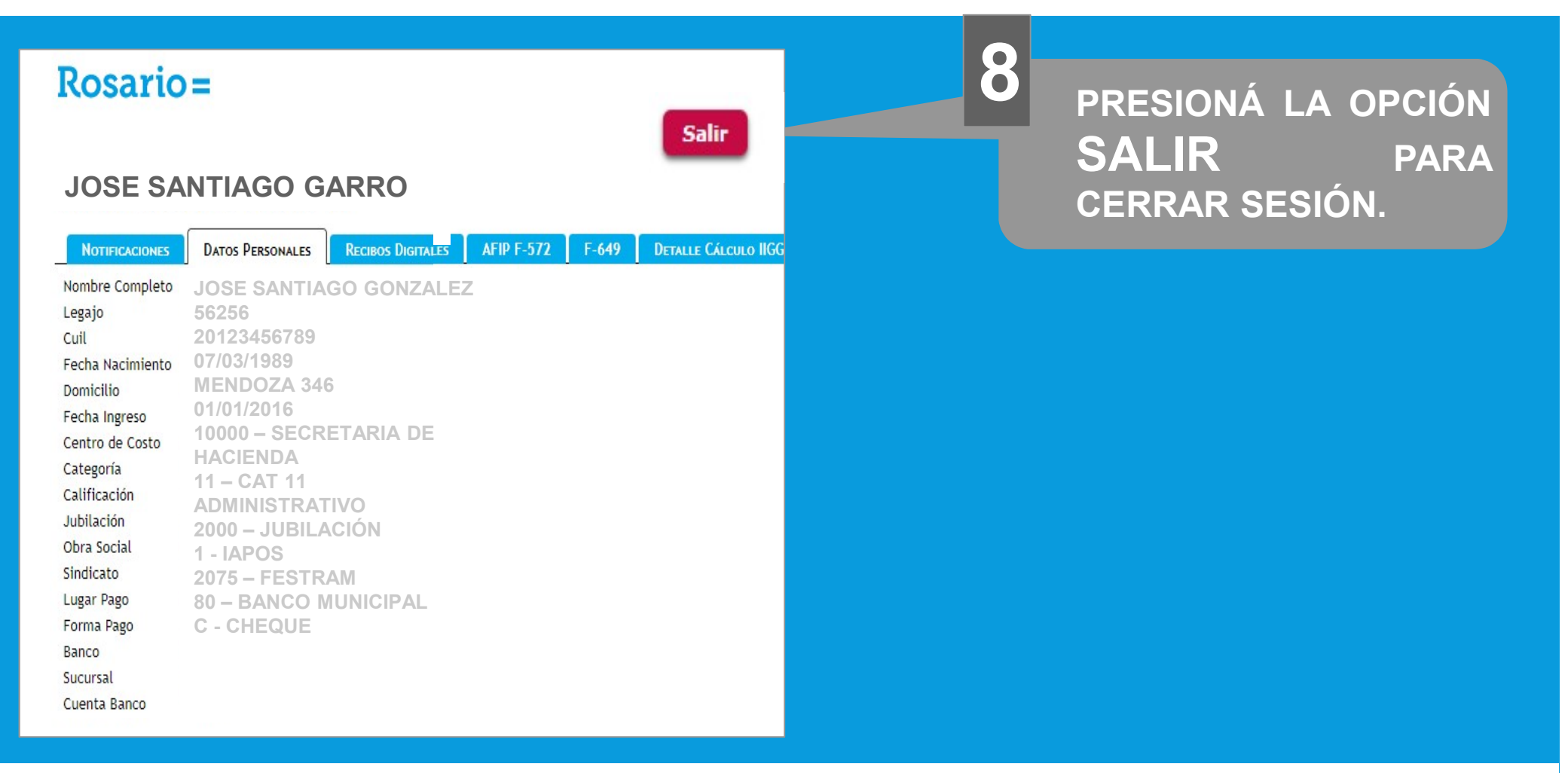

Esperamos que este tutorial le haya sido de utilidad. Si aún tenés dudas, consulta con tu Encargado de Personal

DIRECCIÓN GENERAL DE PERSONAL

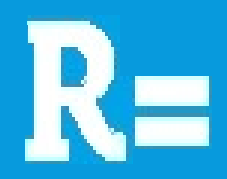